## Contents

If none of the following categories matches your question click on the "Search" button. It enables you to search for help on a certain topic.

### How to...

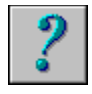

<u>General</u>

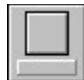

Work with Objects

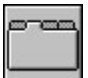

Work with Registers

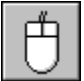

Use the Mouse

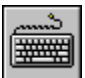

Use the Keyboard

**Overview** 

<u>Dialog Boxes</u> <u>Menu Commands</u>

Hints

New in Version 2.0 The Authors and Distribution Trademarks Liability

### How to... General

Importing Groups of Program Manager Starting an Application Directly Changing the Confirmation Options Changing the Font of the Register Titles Allowing only certain Actions in Atlantis Protecting Atlantis with a Password Changing the Settings of Quick-Task Saving the Settings Showing a Notice in the Title Bar of Atlantis

### How to... Work with Objects

Creating New Objects Deleting Objects Moving Objects Moving an Object to Another Register Copying an Object Arranging the Objects of a Register Selecting a New Icon Changing the Window Size Allowing or Forbidding certain Actions Protecting an Object with a Password Starting an Object automatically Changing Object Properties

### How to... Work with Registers

Creating a New Register Deleting a Register Changing the Active Register Moving a Register to another Position Changing the Background Options Using the Background Options as Default for New Registers Changing the Font of Object Titles Allowing or Forbidding certain Actions Protecting a Register with a Password Starting all Objects of a Register automatically Changing Register Properties

## How to... Use the Mouse

Starting Objects Moving Objects Copying Objects Changing the Object Title Changing the Object Properties Moving a Register Changing the Active Register Changing the Register Properties Opening Menus with the right Mouse Button How to... Use the Keyboard

<u>Changing the Active Object</u> <u>Changing the Active Register</u>

## The Authors and Distribution

### **Exclusive Distribution:**

JDS Jens Driese Postfach 1269 26302 Varel, Germany

Tel.: +04451/95 90 80 and +04451/95 90 81 Fax: +04451/860500

BTX: DRIESE# Compuserve: 100273,2252

### The Authors:

Thomas Schoepf Duenzelbach 17 82272 Moorenweis, Germany

### and

Martin Stumpf Nordfeldstr. 3 86899 Reisch, Germany

## Trademarks

All product names referenced herein are trademarks of their respective companies. Windows is a registered trademark of Microsoft Corporation.

## Liability

In no event will the <u>authors</u> of this package be liable to you for any damages, including lost profits, lost savings, or other incidental or consequential damages, arising out of the use or inability to use these programs.

## New in Version 2.0

### Folders

It is now possible to create a folder in a register that itself can contain further registers and folders.

### **Desktop Registers**

All registers in the main window of "Atlantis" have the option "Hide Objects on Deactivation". This enables you to use any register just like a separate desktop, because the register hides its objects when it is deactivated and shows them when it is activated.

### **Cross Connections**

Cross connected objects always have the same properties.

### System Information

"Atlantis" shows you some information about your system in the "Info" dialog box.

### Colors

It is possible to choose the colors of the registers freely.

### **Password Protection for Import/Run**

It is now possible to password protect the dialog boxes "Import" and "Run".

#### **Password Options**

You can tell "Atlantis" when it should ask or should not ask passwords.

#### **Enhanced Status Bar**

The new status bar shows you the current time and your free system resources.

### Enhanced Task List

A new Task List was necessary because of the Desktop Registers.

### **Enhanced Quick-Task**

The new Quick-Task offers more possibilities and options to change.

#### Menu Manager

Menu Manager enables you to configure the right and middle mouse button for your applications. You can access any menu or menu command at any time.

#### **System Monitor**

System Monitor checks your memory and resources and warns you if a certain threshold is exceeded.

You can change its settings by clicking into System Monitor with the right mouse button.

### **Alphabetic Object Sort**

The objects of a register can be arranged in alphabetic order.

### **Start Applications with Parameters**

"Atlantis" will ask you for parameters if you open an object while you keep the Ctrl key pressed.

## **Dialog Boxes Overview**

File

New Object Change Icon Window Object Rights Enter Password File Properties Folder Properties Run Import Groups

Options

<u>Confirmation</u> <u>Colors</u> <u>Rights</u> <u>Enter Password</u> <u>Password Options</u> <u>Quick-Task</u> <u>Menu Manager</u>

Register

Background Rights Password Properties

### New Object (Dialog Box)

In this dialog box you determine which kind of object you want to create.

### Dialog Box Options

#### File

If this option is selected you want to create a new file object, which can either be an application or a document.

### **Cross Connection**

If this option is selected you want to create a new <u>cross connection</u> to the currently active object. You can also create a cross connection to an object by dragging it while you keep shift pressed.

### Folder

If this options is selected Atlantis will create a new folder, which again can contain applications, files, folders and registers.

### Change Icon (Dialog Box)

In this dialog box you are able to change the icon of the active object by which it is represented in its register.

### Dialog Box Options

#### **File Name**

You can enter the path of the file which contains the icons or you can choose from the list of the files which were used before.

### List of Available Icons

All icons of the application are shown in this list box.

#### Browse

Choose this button to search for an application that contains the icon you look for.

## Window (Dialog Box)

# Dialog Box Options

**Show Normal** Shows the window in its normal size.

### Show Iconic

Reduces the window to an icon as soon as it starts.

### Show Maximized

Expands the window to its maximum size.

### **Object Rights** (Dialog Box)

The currently active object can be prevented from being deleted, changed, moved or copied.

### Dialog Box Options

#### **Object Delete**

It is not possible to delete the currently active object while this check box is not selected.

### **Object Property Change**

It is not possible to change the properties of the currently active object while this check box is not selected.

### **Object Move**

It is not possible to move the currently active object to another position while this check box is not selected.

### **Object Copy**

It is not possible to copy the currently active object to the clipboard while this check box is not checked.

# Enter Password (Dialog Box)

# Dialog Box Options

### Password

Enter the password into this text box.

### **Retype Password**

To avoid mistakes please enter the password also into this text box.

### File Properties (Dialog Box)

### Dialog Box Options

### Properties

Title

Enter the title of the object.

### **Command Line**

Enter the command line of the application or document.

### **Working Directory**

This directory will be set active after the start of the application or document.

### Description

The description of an object is shown in the <u>status bar</u> as long as it is the active object.

### **Shortcut Key**

You can start the application by pressing these keys.

### StartUp

This object will be started right after the start of "Atlantis".

### Allow Only One Execution

It is not possible to start an application for more than one time.

### **Do Not Hide Object**

If you select this option, the object will not be hidden by a Desktop Register.

### lcon

Opens the dialog box "Change Icon".

### Window

Opens the dialog box <u>"Window"</u>.

### Rights

Opens the dialog box "Object Rights".

### Password

Opens the dialog box "Enter Password".

## Folder Properties (Dialog Box)

### Dialog Box Options

### Properties

Title

Enter the title of the object.

### Description

The description of an object is shown in the <u>status bar</u> as long as it is the active object.

### Shortcut Key

You can start the application by pressing these keys.

### **Do Not Hide Object**

If you select this option, the object will not be hidden by a Desktop Register.

### lcon

Opens the dialog box <u>"Change Icon"</u>.

### Window

Opens the dialog box <u>"Window"</u>.

### Rights

Opens the dialog box "Object Rights".

### Password

Opens the dialog box <u>"Enter Password"</u>.

### Run (Dialog Box)

Starts an application or opens a document.

### Dialog Box Options

#### **Command Line**

Type the application filename, including the path, if necessary. If you want to open a document, type the name of the document or the application filename following by a space and the name of the document.

### Option

**Show Normal** Shows the application or document in its normal size and position.

### Show Iconic

Reduces the application or document to an icon as soon as it starts.

### Show Maximized

Shows the application or document in its maximum size.

### Browse

Opens the Browse dialog box

### Import Groups (Dialog Box)

Imports one or all groups of Program Manager.

## Dialog Box Options

**File Name** Type the group filename.

**Insert in New Register** Creates a new register.

**Insert in Current Register** Creates new objects in the current register.

**Insert in New Folder** Create a new folder that contains the new objects.

Import all Program Manager Groups Imports all groups as registers.

## Confirmation (Dialog Box)

## Dialog Box Options

**Confirm on Object Delete** "Atlantis" should ask you whether you really want to delete an object.

### **Confirm on Register Delete**

"Atlantis" should ask you whether you really want to delete a register.

### **Confirm on Atlantis Exit**

"Atlantis" should ask you whether you really want to exit itself or Windows.

## Colors (Dialog Box)

## Dialog Box Options

### Item

You can change the color for the items in the list box.

### Color

You can choose from 16 different colors.

### **Use Windows Default**

Ignores your changes and uses the color settings of Windows.

### Rights (Dialog Box)

Dialog Box Options

### **Object Create/Add**

Does not allow to create new objects or registers.

### **Object Delete**

Does not allow to delete objects or registers.

### **Object Move**

Does not allow to move objects or registers to a new position.

### **Object Property Change**

Does not allow to change the properties of objects or registers.

## Enter Password (Dialog Box)

Password protects "Atlantis".

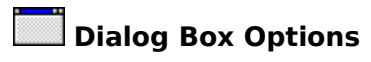

### Password

Enter the password into this text box.

### **Retype Password**

To avoid mistakes please enter the password also into this text box.

### Password Options (Dialog Box)

**Attention:** if you want to protect an object or register with a password, you should also protect "Atlantis" with a password so that this dialog cannot be accessed freely. Otherwise, it would be possible to switch of the password protection without entering the password.

### Dialog Box Options

#### **Password on Atlantis Start**

You have to enter a password whenever you start "Atlantis".

#### **Password on Register Activate**

You have to enter a password any time you change the active register.

#### Password on Dialog Import/Run

You have to enter a password every time you open the dialog boxes "Import Groups" and "Run".

### **Password on Object Open**

You have to enter a password whenever you want to open an object.

### Quick-Task (Dialog Box)

Changes the settings of <u>Quick-Task</u> and <u>Quick-Start</u>.

### Dialog Box Options

### Position

Left

Shows the Quick-Task button at the left edge of the title bar.

### Right

Shows the Quick-Task button at the right edge of the title bar.

### Off

Hides the Quick-Task button.

### Order

Changes the menu order of the Quick items. If you double-click one item, it will be moved to the first position. Using the arrows next to the list box moves the selected item up or down.

### **Shortcut Key**

Specify a unique key combination that, when pressed, brings up the Quick-Task menu.

### Quick-Task/Quick-Start

Choosing these buttons will show more options.

### **Quick-Task**

#### Entries

Specify the maximum number of items in the Quick-Task list.

#### In Pop-up Menu

Shows the list of programs as a pop-up menu.

### **Quick-Tools**

#### Screensaver

Shows the menu item "Screensaver".

#### Task List

Shows the menu item "Task List".

### **Quick-Memory**

Shows the menu item "Quick-Memory". Quick-Memory reorganizes your system memory.

### **Own Screensaver**

If necessary, specify a screensaver filename that differs from the Windows screensaver. If you add the parameter "-C" and choose the button "Test", you are able to change the settings of the screensaver, otherwise the screensaver will be started.

### Quick-Start-Register

Enables or disables the option <u>Quick-Start</u>. Choose a Quick-Start-Register from the list.

**Quick-Start in Pop-up Menu** Shows the objects of the Quick-Start-Register in a pop-up menu.

### Menu Manager (Dialog Box)

### General

You must NOT enter shortcut keys, underlined characters or "three dots" (e.g. "Save as" instead of "Save as..."). Menu Manager works case sensitive. Sub-menus are divided by ";" without a space.

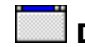

### **Dialog Box Options**

### Program

Type the title of the application the menu of which you would like to access.

### **Middle Mouse Button**

Type the menu or menu command of the middle mouse button.

#### **Right Mouse Button**

Type the menu or menu command of the right mouse button.

### Enabled

Switches Menu Manager on or off.

### Insert/Change/Delete

"Atlantis" save the changes whenever you choose one of these buttons.

### **Examples, Tips and Tricks**

#### Add a New Program

Type a part of the title of the new program that is always shown in its title bar. e.g.: for "Write - (untitled)" type "Write" as program.

#### Show a Menu

Type "Options" to show the "Options" menu at the current mouse position.

### Show a Sub-Menu

If you want to show a sub-menu, add its name separated by ";" and without a space. "Options;Save Settings" will show the sub-menu "Save Settings" in Atlantis. The number of sub-menus is not limited.

### **Choose Menu Commands**

Type the sub-menus and the command itself. "File;Run" will open the "Run" dialog box of "Atlantis".

### Register Background (Dialog Box)

### **Dialog Box Options**

### **Object Spacing**

Χ

Type the horizontal object spacing.

Υ

Type the vertical object spacing.

### Title

Wrap Title Shows long object titles in more than one line.

### Show in 3D

Shows the object title as above the register background.

### **Edit on Mouse Click**

Enables you to change the object title by simply clicking into it.

### Sort

**Alphabetic** Sorts the objects in alphabetic order if you arrange them or straighten them up.

### Unsorted

Does not sort the objects.

### **Object Arrangement**

#### **Auto Arrange**

Automatically arranges the objects whenever you create a new object, move an object,...

### Auto Straighten up

Automatically <u>straightens up</u> the objects.

### Free

The objects are neither arranged nor straightened up automatically.

### Default

Uses the current settings as default for new register.

## Register Rights (Dialog Box)

### Dialog Box Options

**Register Delete** Does not allow to delete the active register.

#### **Register Property Change** Does not allow to change the properties of the active register.

**Object Delete** Does not allow to delete objects in the active register.

### **Object Property Change** Does not allow to change the properties of objects in the active register.

#### **Object Move**

Does not allow to move the objects of the active register to a new location.

### **Object Copy**

Does not allow to copy the object of the active register to the Clipboard.

### Register Password (Dialog Box)

Password protects the currently active register.

# Dialog Box Options

**Password** Enter the password into this text box.

### **Retype Password**

To avoid mistakes please enter the password also into this text box.

### **Protect Objects in Register**

Protects all objects in the register with this password.

### Register Properties (Dialog Box)

### Dialog Box Options

### **Properties**

### Title

Type the title of the register.

### Shortcut Key

Specify a unique key combination that, when pressed, activates the register.

### StartUp

Opens all objects of the register whenever you start "Atlantis" as Windows Shell.

### Hidden

Hides the register title. You can change to a hidden register by clicking into the <u>status</u> <u>bar</u> or by pressing PageUp or PageDown.

### **Hide Objects on Deactivation**

Hides all open objects of the register when the register is deactivated.

### Background

Opens the dialog box "Register Background".

### Rights

Opens the dialog box "Register Rights".

### Password

Opens the dialog box <u>"Register Password"</u>.

### Menu Commands Overview

File

New Open Icons Window Rights Password Properties Run Import Exit

Edit

<u>Cut</u> <u>Copy</u> <u>Insert</u> <u>Delete</u>

### Options

Confirmation Font Rights Password Quick-Task

Save Settings Save Settings Now Save Settings on Exit

### Register

New Delete Background Font Rights Password Properties Straighten up Arrange Objects

### Help

<u>Contents</u> <u>Search for Help on</u> <u>Info</u>

### **New** Menu Command

**Description** Create a new file object, cross connection or folder object.
# Open Menu Command

**Description** Starts an application or document or opens a folder object.

### **ICON** Menu Command

**Description** This command opens the dialog box <u>"Change Icon"</u>.

# Window Menu Command

**Description** This command opens the dialog box <u>"Window"</u>.

# Rights Menu Command

**Description** This command opens the dialog box <u>"Object Rights"</u>.

## Password Menu Command

**Description** This command opens the dialog box <u>"Enter Password"</u>.

# Properties Menu Command

**Description** This command opens the dialog box <u>"File Properties"</u>.

### Run Menu Command

**Description** This command opens the dialog box <u>"Run"</u>.

## Import Menu Command

**Description** This command opens the dialog box <u>"Import Groups"</u>.

## Exit Menu Command

### Description

This command ends "Atlantis". If you use "Atlantis" as <u>Shell</u> it will end your Windows session.

### Cut Menu Command

### Description

This command deletes the active object and copies it to the Clipboard. You can insert it to the active register by choosing the command <u>**"Insert"**</u>.

See also

<u>Copy</u> Delete

## Copy Menu Command

**Description** This command copies the active object to the Clipboard without deleting it.

See also

<u>Cut</u> Insert Delete

## Insert Menu Command

### Description

This command copies an object from the Clipboard to the currently active register.

See also

<u>Cut</u> <u>Copy</u> Delete

## Delete Menu Command

**Description** This command deletes the currently active object.

See also

<u>Cut</u> Copy Insert

# Confirmation Menu Command

**Description** This command opens the dialog box <u>"Confirmation"</u>.

## Font Menu Command

**Description** This command opens the dialog box "Choose Font".

# Rights Menu Command

**Description** This command opens the dialog box <u>**"Rights"**</u>.

## Password Menu Command

**Description** This command opens the dialog box <u>"Enter Password"</u>.

## Quick-Task Menu Command

**Description** This command opens the dialog box <u>"Quick-Task"</u>.

# Save Settings on Exit Menu Command

### Description

If this option is selected, Atlantis will save all settings automatically when you exit it.

## **New** Menu Command

**Description** This command creates a new register and opens the dialog box <u>**"Register Properties"**</u>.

## Delete Menu Command

**Description** This command deletes the active register and its objects.

# Background Menu Command

### Description

This command opens the dialog box <u>"Register Background"</u>.

## Font Menu Command

**Description** This command opens the dialog box "Choose Font".

# Rights Menu Command

**Description** This command opens the dialog box <u>"Register Rights"</u>.

## Password Menu Command

**Description** This command opens the dialog box <u>"Register Password"</u>.

# Properties Menu Command

**Description** This command opens the dialog box <u>**"Register Properties"**</u>.

# Straighten up Menu Command

**Description** This command fixes the objects to an invisible grid.

# Arrange Objects Menu Command

**Description** This command distributes the objects evenly.

## Contents Menu Command

**Description** This command shows the contents topic of the help.

# Search for Help on Menu Command

**Description** Search for help on a certain topic.

## Info Menu Command

### Description

This command shows some information about the version of "Atlantis" that you are using and your system.

## Importing Groups of Program Manager

When you start Atlantis for the first time it automatically imports all groups of Program Manager. If for any reason you want to import groups later just do the following:

### Procedure

Choose the command <u>"Import"</u> on the File Menu.

# Starting an Application directly

## Procedure

Choose the command <u>"Run"</u> on the File Menu

# Changing the Confirmation Options

### Procedure

Choose the command <u>"Confirmation"</u> on the Options Menu.

# Changing the Font of the Register Titles

### Procedure

Choose the command <u>"Font"</u> on the Options Menu.
# Allow only certain Actions in Atlantis

### Procedure

Choose the command <u>"Rights"</u> on the Options Menu.

# Protecting Atlantis with a Password

### Procedure

Choose the command <u>"Password"</u> on the Options Menu.

# Changing the Settings of Quick-Task

### Procedure

Open the dialog box <u>"Quick-Task"</u> via the command <u>"Quick-Task"</u> on the Options Menu.

### Saving the Settings

If Atlantis it terminated correctly it automatically saves all settings. But sometimes it may be useful to save the settings immediately after an important change so that an incorrect program termination can do no damage.

- Press the shift key and keep it pressed.
- Go on as if you want to exit Atlantis.
- Atlantis does not exit it instead saves all settings.

# Showing a Notice in the Title Bar of Atlantis

- Double-click the title bar of Atlantis with the right mouse button.
- A dialog box titled "Notice" will pop-up.

# **Creating New Objects**

#### Mouse

#### **1. Possibility:**

Open the register context menu with the right mouse button and choose the command <u>"New..."</u>.

### 2. Possibility (Drag & Drop):

- Start File Manager.
- Select the files you want to insert in Atlantis.
- Drag and Drop the selected files on Atlantis.

#### Keyboard

Press the Ins key.

#### Menu

Choose the command <u>"New..."</u> on the File Menu.

# **Deleting Objects**

#### Mouse

Click the object with the right mouse button and choose the menu command <u>"Delete"</u>.

**Keyboard** Press the Del key.

#### Menu

Choose the command <u>"Delete"</u> on the Edit Menu.

# Moving Objects

### Mouse

- Click the object and keep the mouse button pressed.
- Drag the object.
- Drop it on any position.

#### See also

Moving an Object to Another Register

# Moving an Object to Another Register

### Mouse

- Click the object and keep the button pressed.
- Drag the object onto the title of the new register.
- Drop the object.

# Copying an Object

#### Mouse

- Click the object and keep the mouse button pressed.
- Keep the Ctrl key pressed.
- If you now move the mouse, the object will duplicate.

### The Clipboard

- Copy the object to the Clipboard (e.g. press Ctrl+Ins).
- Copy the object form the Clipboard into the register (e.g. press Shift+Ins).

# Arranging the Objects of a Register

The objects of a Register can either be arranged or be straightened up.

### Mouse

- Open the register context menu with the right mouse button.
- Choose either the command <u>"Straighten up"</u> or <u>"Arrange Objects"</u>.

#### Menu

Choose the command <u>"Straighten up"</u> or <u>"Arrange Objects"</u> on the Register Menu.

# Selecting a New Icon

#### Mouse

- Open the object context menu with the right mouse button.
- Choose the command <u>"Icon"</u>.

### Menu

Choose the command <u>"Icon"</u> on the File Menu.

#### See also

**Changing Object Properties** 

# Changing the Window Size

### Mouse

- Open the object context menu with the right mouse button.
- Choose the command <u>"Window"</u>.

### Menu

Choose the command <u>"Window"</u> on the File Menu.

#### See also

**Changing Object Properties** 

# Allowing or Forbidding certain Actions

### Menu

Choose the command <u>"Rights"</u> on the File Menu.

### See also

Change Object Properties

### Protecting an Object with a Password

### Mouse

- Open the object context menu with the right mouse button.
- Choose the command <u>"Password"</u>.

### Menu

Choose the command <u>"Password"</u> on the File Menu.

#### See also

**Change Object Properties** 

# Starting an Object automatically

### Procedure

- Open the dialog box "File Properties".
- Select the option StartUp.

### See also

Change Object Properties

# **Changing Object Properties**

#### Mouse

#### 1. Possibility

- Open the object context menu with the right mouse button.
- Choose the command <u>"Properties"</u>.

### 2. Possibility

Keep the Alt key pressed and double-click the object.

### Keyboard

Keep the Ctrl key pressed and press enter.

#### Menu

Choose the command <u>"Properties"</u> on the File Menu.

### Creating a New Register

#### Mouse

- Open the register title context menu with the right mouse button.
- Choose the command <u>"New..."</u>.

#### Menu

Choose the command <u>"New..."</u> on the Register Menu.

#### See also

Importing Groups of Program Manager Changing Register Properties

# **Deleting a Register**

#### Mouse

- Open the register title context menu with the right mouse button.
- Choose the command <u>"Delete"</u>.

#### Menu

- Active the register you want to delete.
- Choose the command <u>"Delete"</u> on the Register Menu.

#### See also

Changing the Active Register

### Changing the Active Register

#### Mouse

#### 1. Possibility (if the register is visible):

Click into the title of the register.

#### 2. Possibility:

- Click into the title of any register and keep the mouse button pressed.
- Move the mouse in any direction.

#### 3. Possibility:

- Click into the Status Bar.
- Choose the register from the list.

#### Keyboard

- Press the PageUp or PageDown key.

# Moving a Register to Another Position

- Keep the Ctrl key pressed.
- Click into the title of the register.
- Keep the mouse button pressed and move the mouse.

# Changing the Background Options

### Mouse

- Open the register context menu with the right mouse button.
- Choose the command <u>"Background"</u>.

### Menu

Choose the command <u>"Background"</u> on the Register Menu.

#### See also

Using the Background Options as Default for New Registers

# Using the Background Options as Default for New Registers

### Procedure

- Open the dialog box <u>"Register Background"</u>.
- Choose the button Default.

#### See also

Changing the Background Settings

# Changing the Font of Object Titles

### Mouse

- Open the register context menu with the right mouse button.
- Choose the command <u>"Font"</u>.

### Menu

Choose the command <u>"Font"</u> on the Register Menu.

#### See also

**Changing Register Properties** 

# Allowing or Forbidding certain Actions

### Procedure

Choose the command <u>"Rights"</u> on the Register Menu.

### See also

**Changing Register Properties** 

# Protecting a Register with a Password

### Mouse

- Open the register context menu with the right mouse button.
- Choose the command <u>"Password"</u>.

#### Menu

Choose the command <u>"Password"</u> on the Register Menu.

#### See also

**Changing Register Properties** 

# Starting all Objects of a Register automatically

### Procedure

- Open the dialog box "Register Properties".
- Select the option StartUp.

#### See also

<u>Changing Register Properties</u> <u>Starting an Object automatically</u>

# **Changing Register Properties**

#### Mouse

### 1. Possibility

Double-click the register.

### 2. Possibility

- Open the register context menu with the right mouse button.
- Choose the command <u>"Properties"</u>.

#### Menu

Choose the command <u>"Properties"</u> on the Register Menu.

# Starting Objects

### Procedure

Double-click the object.

# Moving Objects

- Click the object an keep the mouse button pressed.
- Drag and Drop the object.

# **Copying Objects**

- Keep the Ctrl key pressed.
- Click the object and keep the mouse button pressed.
- Drag and Drop the object.

# Changing the Object Title

- Click into the object title.
- Enter the new object title.

# Changing the Object Properties

- Keep the Alt key pressed.
- Double-click the object.

# Moving a Register

- Keep the Ctrl key pressed.
- Click into the register title.
- Keep the mouse button pressed and move the mouse.

# Changing the Active Register

- Click into the register title.
- Keep the mouse button pressed and move the mouse.

# Changing the Register Properties

### Procedure

- Double-click the register.
## Opening Menus with the right Mouse Button

The following elements provide context menus that can be accessed by the right mouse button:

- Objects
- Registers
- Register Titles

## Changing the Active Object

#### **Cursor Keys**

Change the active object in any direction.

#### Home Key and End Key

- The Home key activates the first object of the register.
- The End key activate the last object of the register.

# Changing the Active Register

#### Procedure

Pressing the PageUp and PageDown keys changes the active register.

## Shell

The application is called Shell that is started directly after the start of Windows and with which you exit Windows again.

## Status Bar

A line of information located at the bottom of Atlantis. The status bar shows you how many registers you have, how many objects exist in the active register and short descriptions of menu commands.

## Straighten up

If you chose Straighten up the objects are not distributed evenly in the active register but they are fixed to an invisible grid that follows from the chosen Object Spacing settings in the Register Background dialog box.

## StartUp

Atlantis will start StartUp objects whenever you start windows.

## Quick-Task

Quick-Task adds a button to the left or right of the active window's title bar which enables you to change to another application via this pop-up menu.

### The Authors

Thomas Schoepf Duenzelbach 17 82272 Moorenweis, Germany

#### and

Martin Stumpf Nordfeldstr. 3 86899 Reisch, Germany

## Quick-Start

Quick-Start adds a certain register that you can freely choose to the <u>Quick-Task</u> menu. You cannot declare password protected registers as Quick-Start registers.

### **Cross Connection**

Cross connected objects always have the same properties. If you change the properties of one object it immediately takes effect on all other cross connected objects. This kind of object can be recognized by a little deepening in the upper left corner.